# Registering to the ELNE Step-by-Step Guide

### 1 - Go to <u>www.elnenetwork.org</u> and click on **'ELNE Community'.**

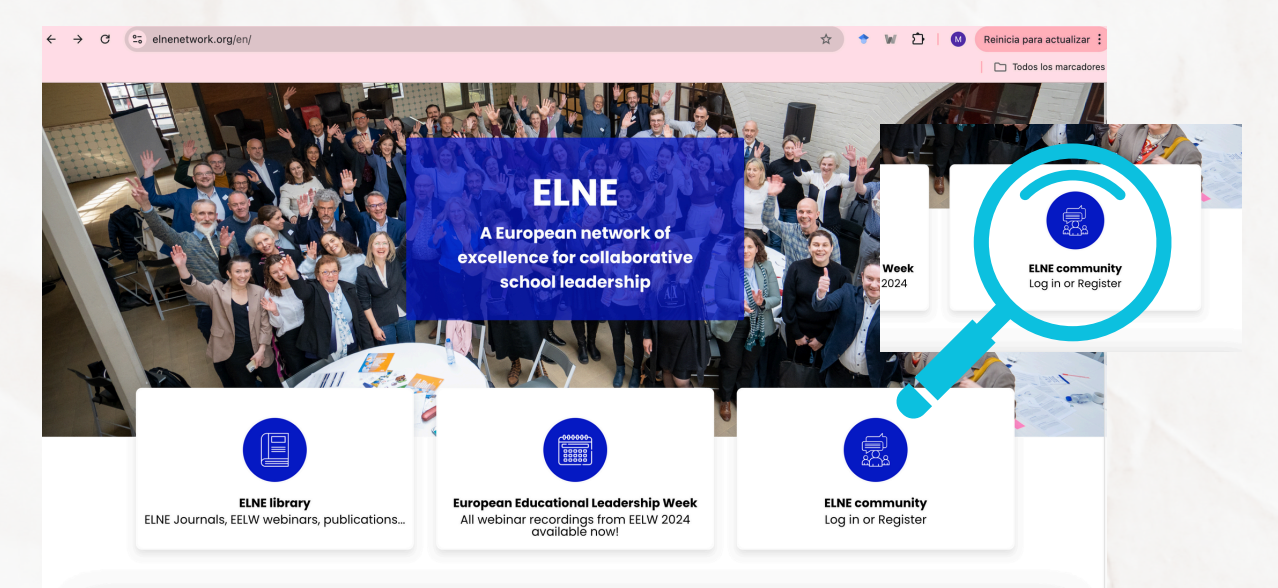

### 2 - Fill in your data in the **'I don't have an account'** section in the right.

| Contraction of the second second seco |                               |              | Education     | al Leadership Network Europe |
|----------------------------------------------------------------------------------------------------|-------------------------------|--------------|---------------|------------------------------|
|                                                                                                    | About the ELNE                | ELNE Library | The EELW 2025 | Contact                      |
|                                                                                                    |                               |              |               |                              |
|                                                                                                    | I HAVE AN ACCOUNT             |              | JON'T         | HAVE AN ACCOUNT              |
|                                                                                                    | Login or email                |              | Garcío        | a Aguilar                    |
|                                                                                                    | Password 📀                    |              |               | Your last name if applicable |
|                                                                                                    | Stay logged in Except proceed |              | Martin        | na Claudia                   |
|                                                                                                    | Log In                        |              |               | Next                         |
|                                                                                                    | G f in                        |              |               |                              |

### 3 - Continue to fill out the **ELNE registration form** with the rest of your information.

ELNE Registration form
Welcome to the Educational Leadership Network Europe! By joining the ELNE community you will have access to our events,

publications and exclusive material on educational leadership in Europe. If you are an education stakeholder (teacher, student, researcher, policymaker...) or you are interested in learning about what is happening in the education sector across Europe, you have a place in this community!

To become part of the ELNE and stay up to date with our activities as a network please fill in the form below. This form is destined to any individual who wants to join the Network. If you would like to register your organisation for it to become an Associated Partner, please contact us directly at contact@elnenetwork.org or through the contact form in our website.

| First Name *                              | Last name * | Email *    |
|-------------------------------------------|-------------|------------|
| First name                                | Last name   | Work email |
| Organisation that you represent (if appli | cable) *    |            |
| Organisation                              |             |            |
| Stakeholder Group (that you belong to/y   | -           |            |
| Stakeholder group                         |             |            |
| Country where your organisation is base   | d           | _          |
| Country                                   |             | r          |
| Country of origin                         |             |            |
| Country                                   |             | ·          |
| L                                         |             |            |

4 - Check your inbox for the confirmation
 email. This email will also allow you to change
 your password and subscription preferences.

| (Second                                                                                                   |                                                                                         |                                                                           | Education                                                                      | al Leadership Network Euro                                                                                       |
|----------------------------------------------------------------------------------------------------|-----------------------------------------------------------------------------------------|---------------------------------------------------------------------------|--------------------------------------------------------------------------------|----------------------------------------------------------------------------------------------------|
|                                                                                                    | About the ELNE                                                                          | ELNE Library                                                              | The EELW 2025                                                                  | Contact                                                                                                    |
| ELNE Registration f                                                                                       | orm                                                                                     |                                                                           |                                                                                |                                                                                                    |
| Your answe                                                                                                | ers have been taken inte                                                                | o account. You will re                                                    | eceive a confirmation e-                                                       | mail with your login details.                                                                                    |
| Welcome to the Educati<br>publications and exclusi<br>researcher, policymaker<br>have a place in this com | onal Leadership Netwoi<br>ve material on educati<br>) or you are interested<br>imunity! | rk Europe! By joining 1<br>onal leadership in Eu<br>d in learning about w | the ELNE community you<br>Irope. If you are an educ<br>hat is happening in the | ı will have access to our events,<br>ation stakeholder (teacher, student,<br>education sector across Europe, you |
| To become part of the Fl                                                                                  | NE and stay up to date                                                                  | with our activities a                                                     | s a notwork plaase fill in                                                     | the form below. This form is destined to                                                                         |

To become part of the ELNE and stay up to date with our activities as a network please fill in the form below. This form is destined to any individual who wants to join the Network. If you would like to register your organisation for it to become an Associated Partner, please contact us directly at contact@elnenetwork.org or through the contact form in our website.

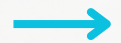

#### Don't forget to check your SPAM folder.

### 5 - Go back and access your account in the section 'I have an account' in the left.

|                                  |                          |                     |                            | Educational Leadership Network Europe                                    |  |  |
|----------------------------------|--------------------------|---------------------|----------------------------|--------------------------------------------------------------------------|--|--|
|                                  | About the ELNE           | <b>ELNE Library</b> | The EELW 2025              | Contact                                                                  |  |  |
| I HAVE AN<br>Login or<br>Passwor | ACCOUNT<br>email<br>rd @ |                     | I DON'T<br>Name<br>First r | I DON'T HAVE AN ACCOUNT Name * Your last name if applicable First name * |  |  |
|                                  | Forgot password?         |                     |                            | Next                                                                     |  |  |
|                                  | Log In                   |                     |                            |                                                                          |  |  |
|                                  | or                       |                     |                            |                                                                          |  |  |
| G                                | f in 🚦                   |                     |                            |                                                                          |  |  |

### 6 - Personalise your profile in the private space.

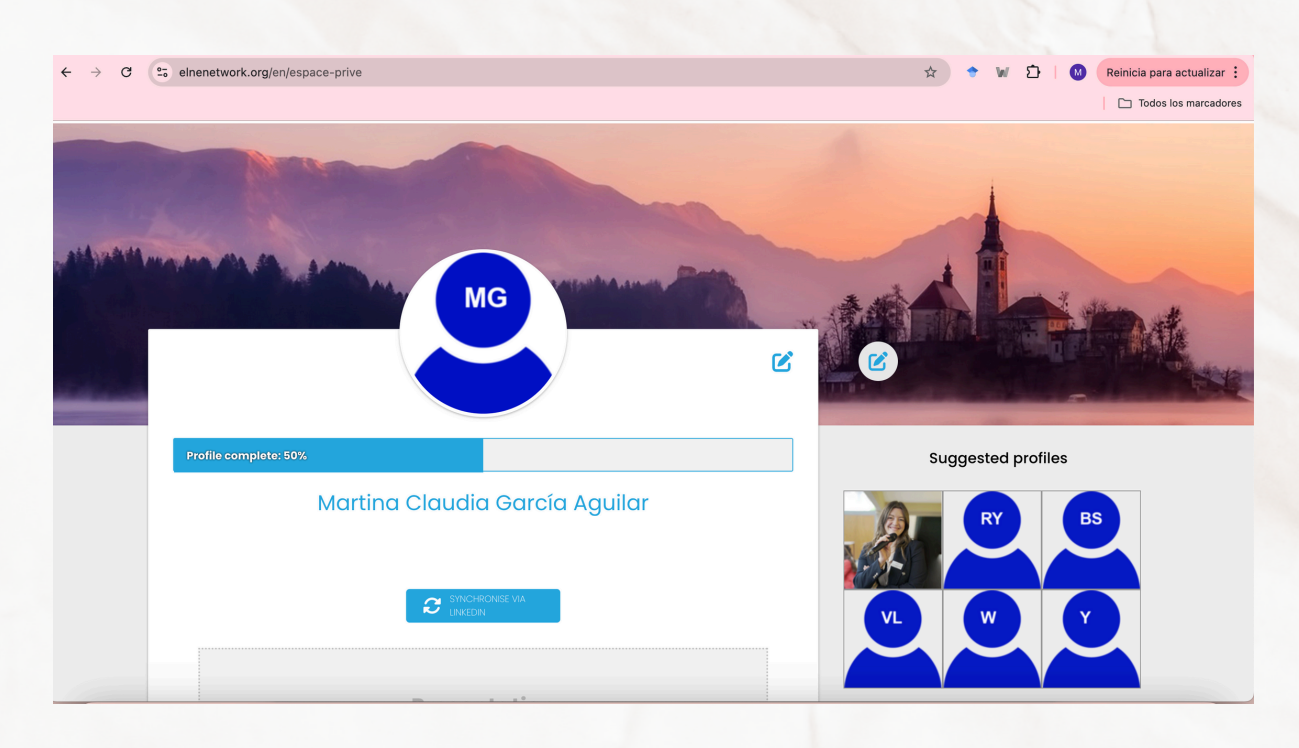

Congratulations! Your account is now created. **Welcome to the ELNE Community!** 

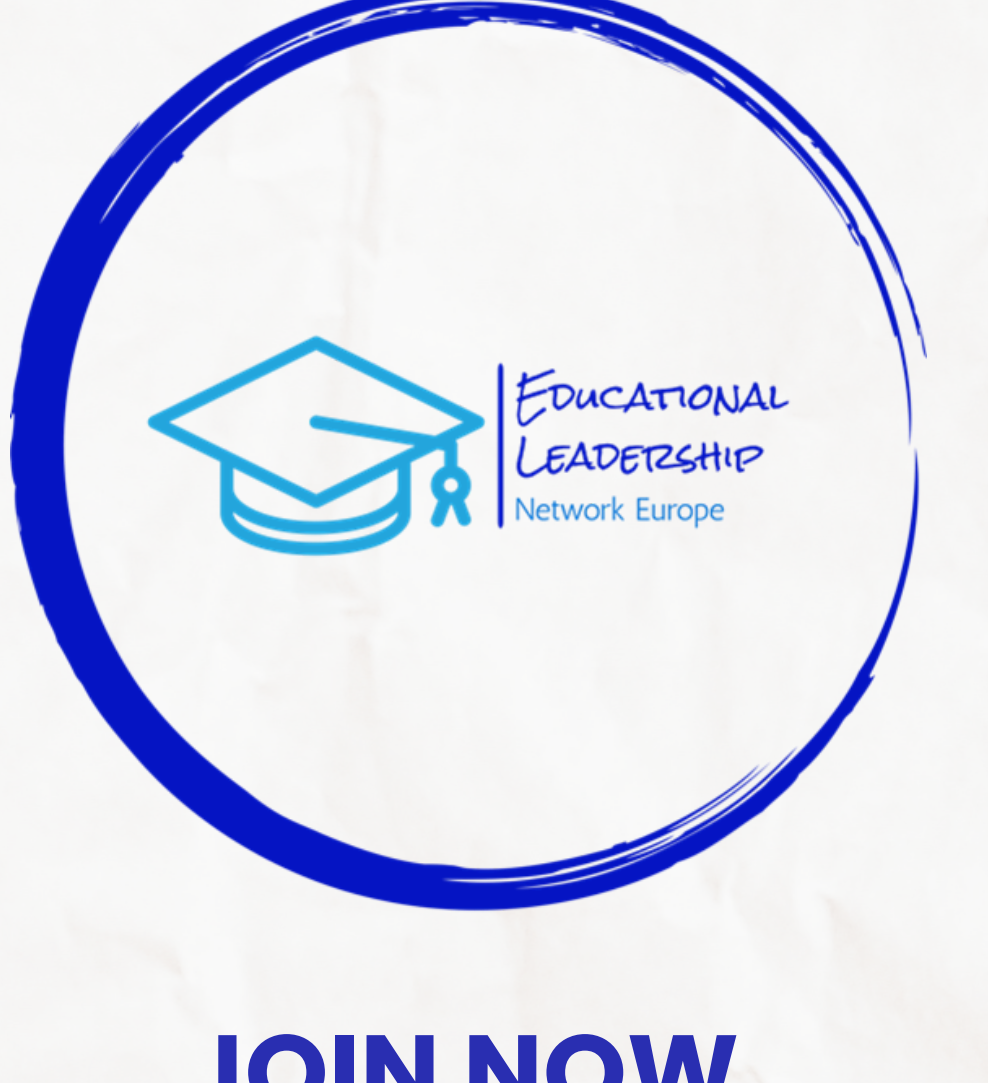

## **JOIN NOW**